#### https://www.halvorsen.blog

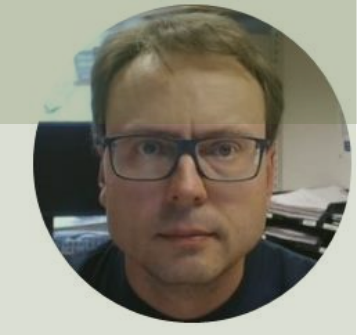

# Simulation and Control with C# and WinForms

#### Hans-Petter Halvorsen

### Contents

- What is a Model?
- C# WinForms Examples
- Timer
- Plotting
- Controller

Finally, we will end up with basic Control System, where we control a Dynamic System using a Mathematical Model

### Audience

- This Tutorial is made for rookies making their first basic C# Win Forms Application
- You don't need any experience in either Visual Studio or C#
- No skills in Automation or Control System is necessary

### Model

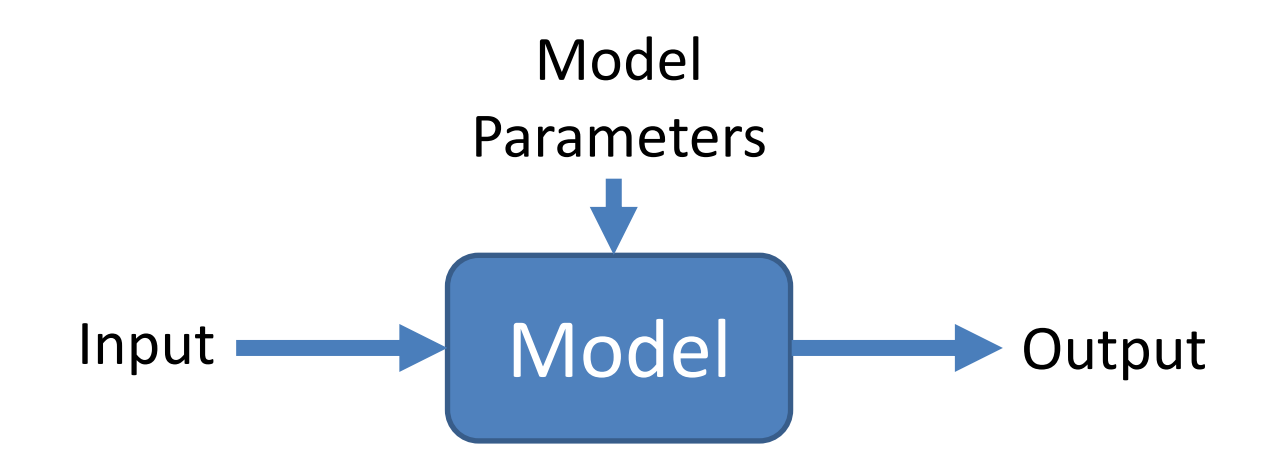

### Model Example

Simple Model: y = ax + b

This is 1. order linear model

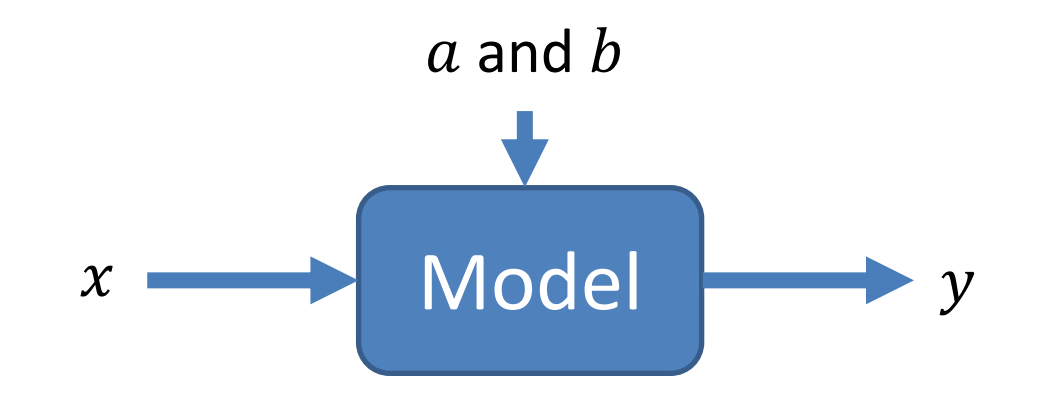

### WinForms App

#### y = ax + b

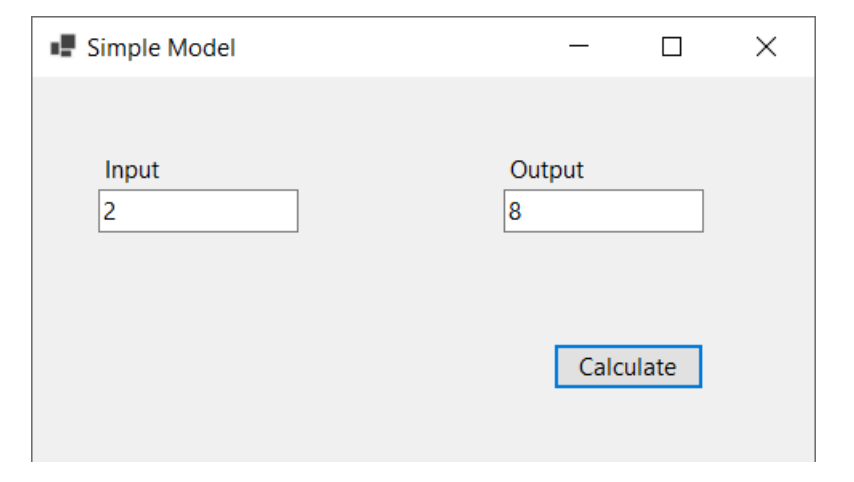

#### Example:

$$a = 2$$
  
 $b = 4$   
 $y = 2x + 4$   
 $y(2) = 2 \cdot 2 + 4 = 8$ 

### **Create Project**

#### Create a new project

#### Recent project templates

| 🖺 Windows Forms App (.NET Framework) | C#     |
|--------------------------------------|--------|
| 🖺 Windows Forms App                  | C#     |
| S ASP.NET Core Web App               | C#     |
| S Python Application                 | Python |

| - 0                                                                                                    | ×                                                                                                    |
|----------------------------------------------------------------------------------------------------|----------------------------------------------------------------------------------------------------|
| Windows Forms App     × •     Clear all       C#     •     Windows     •                                                                                                    | New NET 5                                                                                                    |
| <sup>C*</sup> Windows Forms App         A project template for creating a .NET Windows Forms (WinForms) App.         C* Windows Forms App (.NET Framework)         A project for creating an application with a Windows Forms (WinForms) user interface         C# Windows Desktop                                                                                                    | .NET Framework 4.x                                                                                                |
| NI Windows Forms Application         A project for creating a Windows Forms application in C# using Measurement Studio libraries         C#       Windows         Desktop         Image: State of the state of the s | The Chart component so far<br>does not exist for .NET 5, so<br>we select " Windows Forms<br>App (.NET Framework)" |
| C# Windows Desktop Library                                                                                                    |                                                                                                    |

Back

Next

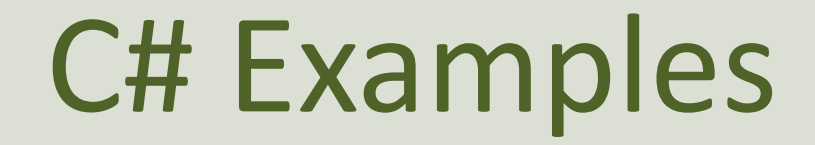

#### Note!

- The examples provided can be considered as a "proof of concept"
- The sample code is very simplified for clarity and doesn't necessarily represent best practices.

### **Visual Studio Project**

| 🕴 🔍 🕫 🗳 🗳 🗳 🗳 👘 🖓 🗸 🖓 🐨 Debu; 🔹 Any CPU 📑 🕨 SimpleModel 🗉 🛤 🔯 🛫 🎼 日 中 日 田 井 山 🗷 工 怒 🐵 🕴 中 🖉 🎭 😰 Live Share                                                                                                    | a 2    |
|----------------------------------------------------------------------------------------------------|--------|
| Toolbox       Image: Search Toolbox       Porm1.cs       Form1.cs       Form1.cs       Design       Image: Search Toolbox         PrintPreviewDialog       PrintPreviewDialog       Process       Image: Search Solution Explorer (Ctrl+")       Search Solution Explorer (Ctrl+")         PropertyGrid       RadioButton       Image: SaveFileDialog       Image: SaveFileDialog       Form1.cs       Form1.cs         SaveFileDialog       SplitContainer       Splitter       Form1.resx       Form1.resx       Image: SaveFileDialog         TableLayoutPanel       TextBox       Image: SaveFileDialog       Image: SaveFileDialog       Image: SaveFileDialog       Image: SaveFileDialog         TableLayoutPanel       TextBox       Image: SaveFileDialog       Image: SaveFileDialog       Image: SaveFileDialog       Image: SaveFileDialog         TableLayoutPanel       TextBox       Image: SaveFileDialog       Image: SaveFileDialog | ×<br>) |
| <ul> <li>□ ToolStrip</li> <li>□ ToolTip</li> <li>□ TrackBar</li> <li>□ TrackBar</li> <li>□ TrackBar</li> <li>□ TrackBar</li> <li>□ Search Error List</li> <li>□ Search Error List</li> <li>□ Obscripti Project</li> <li>□ File</li> <li>□ Toolbox SQL Server Object Explo</li> </ul>                                                                                                    | ati    |

```
using System;
using System.Windows.Forms;
namespace SimpleModel
{
    public partial class Form1 : Form
        public Form1()
            InitializeComponent();
        private void btnCalculate Click (object sender, EventArgs e)
            double x, y;
            x = Convert.ToDouble(txtInput.Text);
            y = LinearModel(x);
            txtOutput.Text = y.ToString();
        double LinearModel(double x)
            double a = 2;
            double b = 4;
            double y;
            y = a * x + b;
            return y;
```

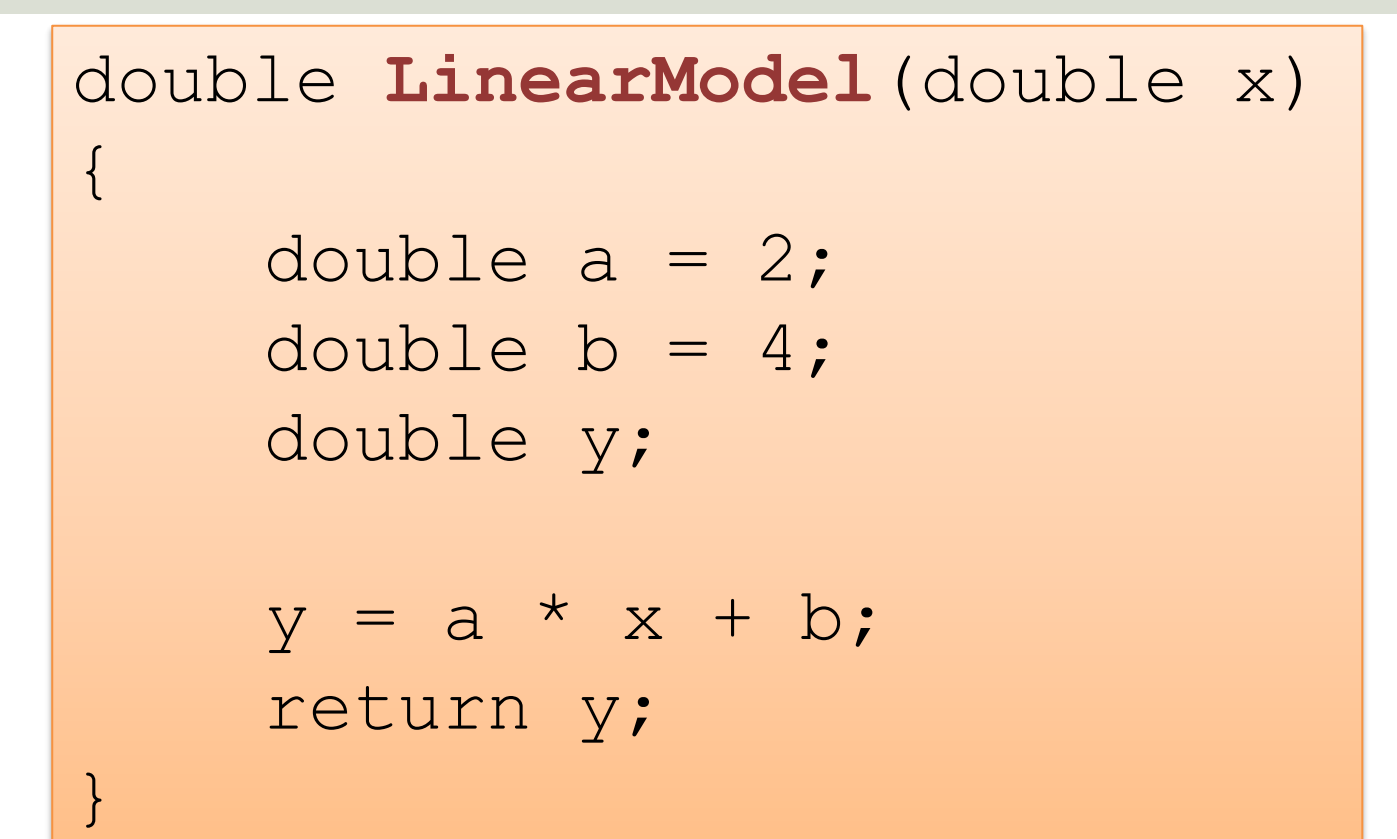

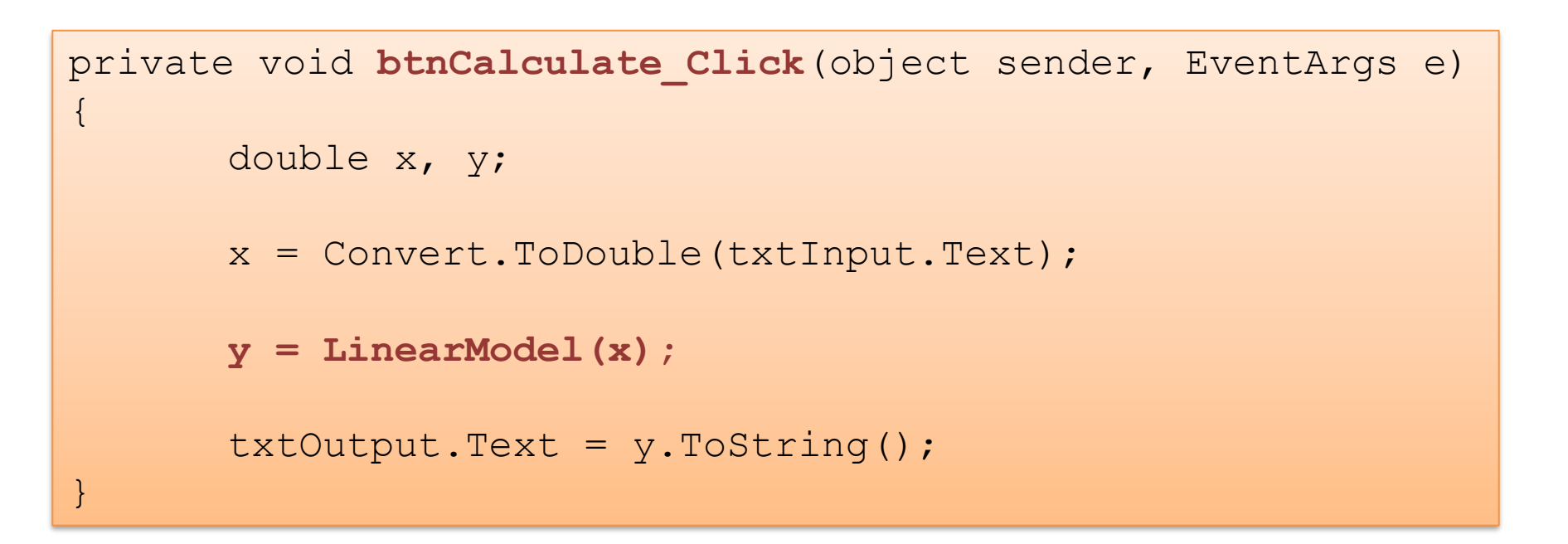

#### https://www.halvorsen.blog

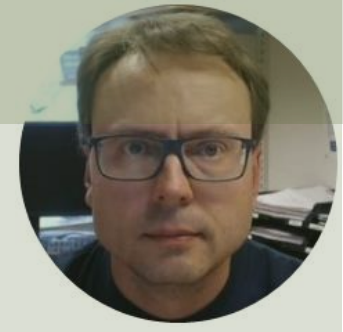

# Simulations of Dynamic Systems

#### Hans-Petter Halvorsen

### **Dynamic Model**

In this example we will use the following 1. order differential equation:

$$a \text{ and } b$$
  
 $u \longrightarrow \text{Model} \longrightarrow x$ 

Note that 
$$\dot{x} = \frac{dx}{dt} = x'(t)$$

 $\dot{x} = -ax + bu$ 

Different notation is used in different textbooks and examples

In order to simulate such model with C#, we need to find a discrete version

### Discretization

- In order to simulate this system, we typically need to find the <u>discrete</u> differential equation (difference equation)
- We can use e.g., the **Euler** Approximation:

$$\dot{x} \approx \frac{x(k+1) - x(k)}{T_s}$$

Where  $T_s$  is the Sampling Time

### **Discrete Model**

We have the continuous differential equation:  $\dot{x} = -ax + bu$ 

We apply Euler:  $\dot{x} \approx \frac{x(k+1)-x(k)}{T_s}$ 

Then we get:

$$\frac{x(k+1) - x(k)}{T_s} = -ax(k) + bu(k)$$

This gives the following discrete differential equation (difference equation):

$$x(k + 1) = (1 - T_s a)x(k) + T_s bu(k)$$

This equation can easily be implemented in any text-based programming language

### WinForms App

#### $x(k+1) = (1 - T_s a)x(k) + T_s bu(k)$

| Form1      | - 🗆 X          |
|------------|----------------|
| Input<br>1 | Output<br>2.66 |
|            | Calculate      |
|            |                |

#### Example:

$$a = 0.25$$
  
 $b = 2$ 

### Every time we click "Calculate", a new updated value of x(k + 1) is calculated

### **Visual Studio Project**

| V File Edit View Project Bui       | d Debug Format Test Analyze Tools Extensions Windo | w Help Search P Diel - 🗆 🗙                                                                                                    |
|------------------------------------|----------------------------------------------------|----------------------------------------------------------------------------------------------------|
| 🚺 🗢 - 🌼 📩 🏜 🗳 🤌 - 연 - 🛛 Deb        | uu - Any CPU - DiscreteModel - 🗟 - + 🖻 - = T +     | 山 田 王 詔 鹵 神 二 🗗 🖌 🚽 🖻 Live Share 🖉                                                                                                    |
| Toolbox - I ×                      | Form1.cs [Design] 🔹 × Form1.cs                     | 🔹 🍨 Solution Explorer 🚽 👻 🧕                                                                                                    |
| Search Toolbox                     |                                                    | ○ ○ ☆ ♬   `o - ≒ @ ⓑ   ≁ <mark>-</mark>                                                                                                    |
| PrintPreviewControl                | Form1                                              | Search Solution Explorer (Ctrl+")                                                                                                    |
| PrintPreviewDialog                 |                                                    | ਯ Solution 'DiscreteModel' (1 of 1 project) ਰੋ                                                                                                    |
| 💩 Process                          | Input Output                                       | ▲ I DiscreteModel                                                                                                    |
| ProgressBar                        |                                                    | Dependencies                                                                                                    |
| PropertyGrid                       |                                                    | <ul> <li>E Form1.cs</li> <li>Form1 Decimentary</li> </ul>                                                                                                    |
| <ul> <li>RadioButton</li> </ul>    |                                                    | Form1.cesigner.cs                                                                                                    |
| 🖳 RichTextBox                      | Calculate                                          | Program.cs                                                                                                    |
| SaveFileDialog                     |                                                    | ω of the second second se |
| SplitContainer                     |                                                    |                                                                                                    |
| <li>↔ Splitter</li>                |                                                    |                                                                                                    |
| 🖵 StatusStrip                      |                                                    |                                                                                                    |
| - TabControl                       |                                                    |                                                                                                    |
| TableLayoutPanel                   |                                                    |                                                                                                    |
| M TextBox                          |                                                    |                                                                                                    |
| Timer                              |                                                    |                                                                                                    |
| ToolStrip                          |                                                    | Python Envi Solution Ex Team Explor                                                                                                    |
| 🖻 ToolTip                          | Error List                                         | ₽ × Properties                                                                                                    |
| 0− TrackBar                        | Entire Solution 🔹 😣 0 Errors 🔺 0 Warnings          | <b>txtOutput</b> System.Windows.Forms.TextBo: •                                                                                                    |
| TreeView                           | Search Error List                                  |                                                                                                    |
| B VScrollBar                       | <sup>a</sup> Code Descripti Project File           | RightToLeft No                                                                                                    |
| Containers                         |                                                    | ScrollBars None                                                                                                    |
| Menus & Toolbars                   |                                                    | ShortcutsEnabled True                                                                                                    |
| Components     Pointor             |                                                    | ■ Size 125; 27                                                                                                    |
|                                    |                                                    | TabIndex 6                                                                                                    |
| Backgroundworker     ErrorBrovider |                                                    | Text                                                                                                    |
|                                    |                                                    | The text associated with the control.                                                                                                    |
| Toolbox SQL Server Object Explo    | Error List Output Web Publish Activity             |                                                                                                    |
| □ Ready                            | 🗀 298 , 65 🛛 🖆 125 x 27                            | 🔨 🛧 🔶 🛧 🔶                                                                                                    |

{

```
using System;
using System.Windows.Forms;
namespace DiscreteModel
    public partial class Form1 : Form
        double x = 0;
        double u=1;
        double Ts = 0.1;
        public Form1()
            InitializeComponent();
            txtInput.Text = "1";
        private void btnCalculate Click (object sender, EventArgs e)
            u = Convert.ToDouble(txtInput.Text);
            x = DiscreteModel(x, u);
            txtOutput.Text = x.ToString("0.##");
        }
        double DiscreteModel (double xk, double u)
            double a = 0.25;
            double b = 2;
            double xk1;
            xk1 = (1-Ts*a) * xk + Ts*b*u;
            return xk1;
```

### Discrete Model - C# Code

$$x(k + 1) = (1 - T_s a)x(k) + T_s bu(k)$$

double DiscreteModel(double xk, double u)

double a = 0.25; double b = 2; double xk1;

xk1 = (1-Ts\*a) \* xk + Ts\*b\*u;
return xk1;

{

```
using System;
using System.Windows.Forms;
namespace DiscreteModel
    public partial class Form1 : Form
        double x = 0;
        double u = 1;
        double Ts = 0.1;
        public Form1()
            InitializeComponent();
            txtInput.Text = "1";
        private void btnCalculate Click (object sender, EventArgs e)
            u = Convert.ToDouble(txtInput.Text);
            x = DiscreteModel(x, u);
            txtOutput.Text = x.ToString("0.##");
        }
        double DiscreteModel (double xk, double u)
            double a = 0.25;
            double b = 2;
            double xk1;
            xk1 = (1-Ts*a) * xk + Ts*b*u;
            return xk1;
```

#### https://www.halvorsen.blog

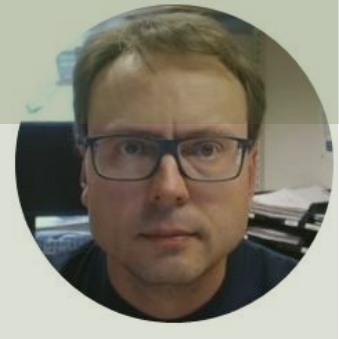

# Using a Timer

Hans-Petter Halvorsen

### Timer

So far, we needed to push the "Calculate" Button in order to calculate a new updated value. We need to find a better solution, so we introduce and using a Timer

| Discrete System | - 🗆 X  |
|-----------------|--------|
| Input           | Output |
| 1               | 4.78   |

Here we have removed the button and using a Timer instead. A Timer is like a While Loop

### Timer - C# Code

We move the code from the Button Event Handler to the Timer Event Handler:

```
private void timerSimulationLoop_Tick(object sender, EventArgs e)
{
    u = Convert.ToDouble(txtInput.Text);
    x = DiscreteModel(x, u);
    txtOutput.Text = x.ToString("0.##");
}
```

#### https://www.halvorsen.blog

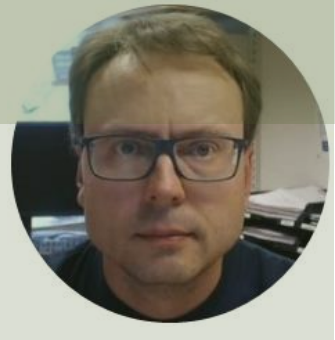

# Plotting

#### Hans-Petter Halvorsen

### WinForms App

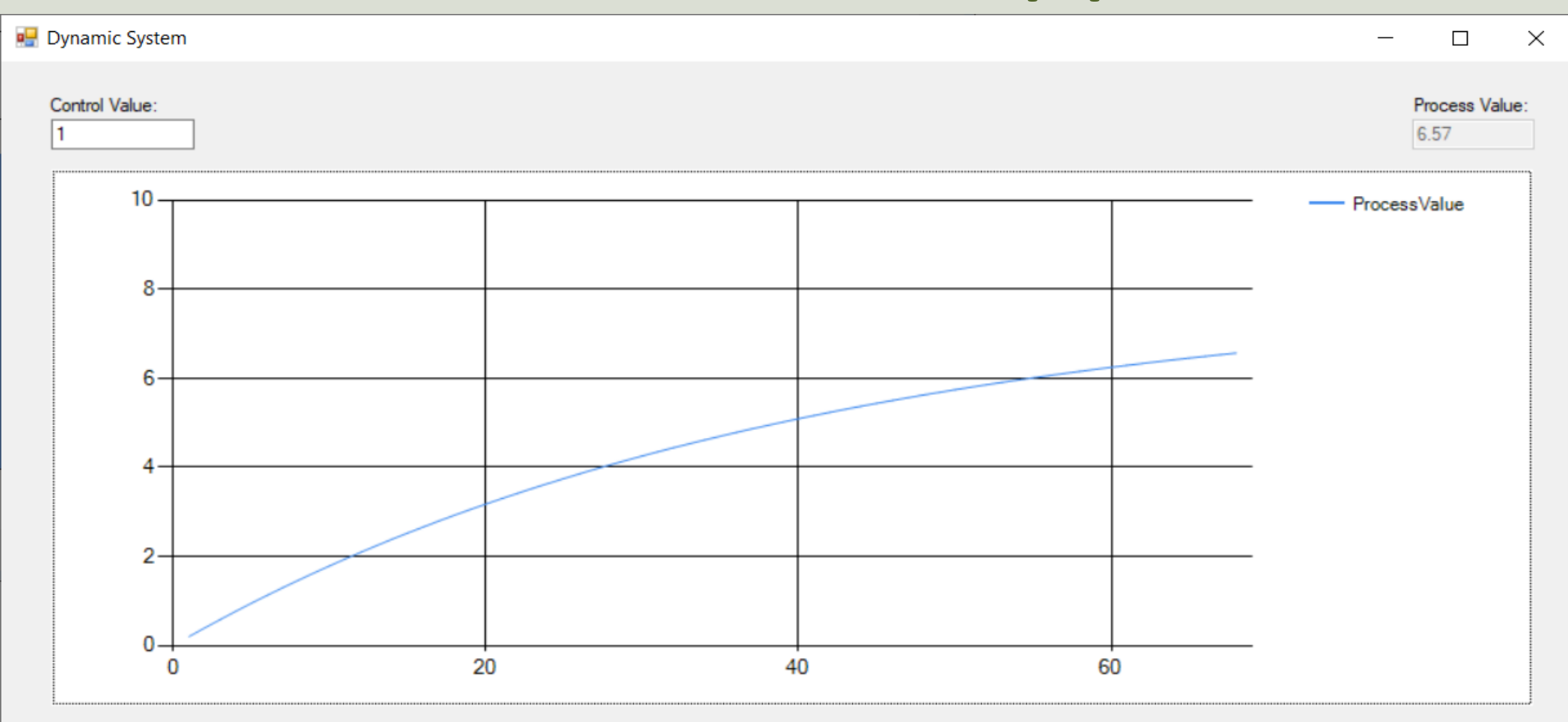

### **Create Project**

#### Create a new project

#### Recent project templates

| 🖺 Windows Forms App (.NET Framework) | C#     |
|--------------------------------------|--------|
| 🖺 Windows Forms App                  | C#     |
| S ASP.NET Core Web App               | C#     |
| S Python Application                 | Python |

|             |                                                                 |                                               |                                               |                                               |            | ^   |                          |
|-------------|-----------------------------------------------------------------|-----------------------------------------------|-----------------------------------------------|-----------------------------------------------|------------|-----|--------------------------|
| Wind        | dows Forms App                                                  | ×                                             | •                                             | Clear all                                     |            |     |                          |
| C#          | •                                                               | Windows                                       | - Desktop                                     | ·                                             |            |     | New .NET 5               |
| <b>C</b>    | Windows Forms<br>A project templa<br>C# Windows                 | App<br>ate for creating a .N<br>Desktop       | ET <mark>Windows Fo</mark> r                  | <mark>ms</mark> (Win <mark>Forms</mark> ) App | <u>.</u>   |     |                          |
|             | Windows Forms<br>A project for cre<br>interface                 | App (.NET Framewo                             | rk)<br>with a <mark>Window</mark>             | <mark>s Forms</mark> (Win <mark>Forms</mark>  | ) user ——— |     | .NET Framework 4.x       |
|             | C# Windows                                                      | Desktop<br>ms Application                     |                                               |                                               | -          |     |                          |
|             | A project for cre<br>Studio libraries                           | ating a Windows Fo                            | r <mark>ms app</mark> lication                | in C# using Measur                            | rement     | The | Chart component so far   |
|             | C# Windows                                                      | Desktop                                       |                                               |                                               |            | doe | s not exist for NFT 5 so |
|             | Windows Forms<br>A project for cre                              | Control Library (.NE<br>ating controls to use | T Framework)<br>e in <mark>Windows F</mark> o | orms (Win <mark>Forms</mark> ) ar             | plications | uuc |                          |
|             | C# Windows                                                      | Desktop Library                               |                                               |                                               |            | we  | select " Windows Forms   |
| .⊂ <b>*</b> | Windows Forms<br>A project templa<br>(Win <mark>Forms</mark> ). | Class Library<br>ate for creating a cla       | ss library that                               | targets .NET <mark>Windov</mark>              | vs Forms   | Арр | (.NET Framework)"        |
|             | C# Windows                                                      | Desktop Library                               |                                               |                                               |            |     |                          |

Back

Next

### **Create Project**

|--|

#### Configure your new project

Windows Forms App (.NET Framework) C# Windows Desktop

| Project name |  |
|--------------|--|
|--------------|--|

DynamicSystem

Location

C:\Users\hansp\OneDrive\Programming\Visual Studio Examples -

Solution name 🕕

DynamicSystem

□ Place solution and project in the same directory

Framework

.NET Framework 4.8

| Back | Create |
|------|--------|
|      |        |

....

### **Visual Studio Project**

M File Edit View Project Build Debug Format Test Analyze Tools Extensions Window Help Search (Ctrl+Q) P DynamicSystem

🖻 Live Share 🛛 🕅

#### - # × Form1.cs [Design] \* × Form1.cs Toolbox - Solution Explorer ○ ○ 台 週 '⊙ - 与 🖒 @ । 🖗 ( ◇ Search Toolbox Q Dynamic System All Windows Forms Search Solution Explorer (Ctr 🔑 Pointer Solution 'DynamicSystem' (1 c Control Value Process Value: BackgroundWorker DynamicSystem BindingNavigator Properties 100 -References BindingSource Series 1 App.config ab Button Form1.cs CheckBox 80-Torm1.Designer.cs E CheckedListBox Torm1.resx 0 ColorDialog Program.cs 60 🔁 ComboBox ContextMenuStrip 40-DataGridView DataSet DateTimePicker in the 20-DirectoryEntry Q DirectorySearcher DomainUpDown ErrorProvider 4 EventLog FileSystemWatcher **2**\*) FlowLavoutPanel FolderBrowserDialog Python... Solution... Team Ex... FontDialog AI [<sup>XY</sup>] GroupBox Properties ? HelpProvider Form1 System.Windows.Forms timerSimulationLoop HScrollBar ::: 💱 🖗 🗲 🎤 ImageList RightToLeft No Error List RightToLeftLa False A Label A LinkLabel Entire Solution • O Errors 🔺 O Warnings 0 0 of 2 Messages 🌴 Build + IntelliSe • ShowIcon True Search Error List P ShowInTaskba True ListBox " Code File Line Suppression S Description Project Size 1321: 602 .... ListView SizeGripStyle Auto (.)- MaskedTextBox StartPosition WindowsDefault MenuStrip Tag M MessageQueue Dynamic Syste Text MonthCalendar TopMost False NotifyIcon Text 19 NumericUnDown The text associated with the c... Toolbox SQL Server Object Explo... Error List Output Web Publish Activity

using System; using System.Windows.Forms; using System.Windows.Forms.DataVisualization.Charting;

```
namespace DynamicSystem
```

public partial class Form1 : Form

```
which proceedingly
```

```
double processValue = 0; double controlValue = 1; double Ts = 0.1;
public Form1()
```

```
InitializeComponent();
txtControlValue.Text = "1";
```

```
chartMeasurementData.Series.Clear();
chartMeasurementData.Series.Add("ProcessValue");
chartMeasurementData.Series["ProcessValue"].ChartType = SeriesChartType.Line;
ChartArea area1 = chartMeasurementData.ChartAreas[0];
area1.AxisY.Minimum = 0;
area1.AxisY.Maximum = 10;
```

```
timerSimulationLoop.Interval = 1000;
timerSimulationLoop.Start();
```

```
double DiscreteModel (double xk, double u)
```

```
double a = 0.25; double b = 2; double xk1;
xk1 = (1 - Ts * a) * xk + Ts * b * u;
return xk1;
```

private void timerSimulationLoop Tick(object sender, EventArgs e)

```
controlValue = Convert.ToDouble(txtControlValue.Text);
processValue = DiscreteModel(processValue, controlValue);
txtProcessValue.Text = processValue.ToString("0.##");
chartMeasurementData.Series["ProcessValue"].Points.AddY(processValue);
```

### Improvements

- Improve GUI
- Add Units
- Create and use a PID Controller
- Etc.

#### https://www.halvorsen.blog

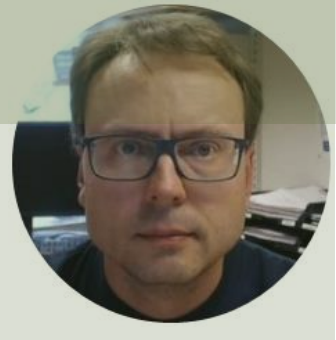

## Controller

#### Hans-Petter Halvorsen

### **Control System**

- We have created and used a Mathematical Model
- Next step is to create a Control System
- We will implement a PI Controller

### **Control System**

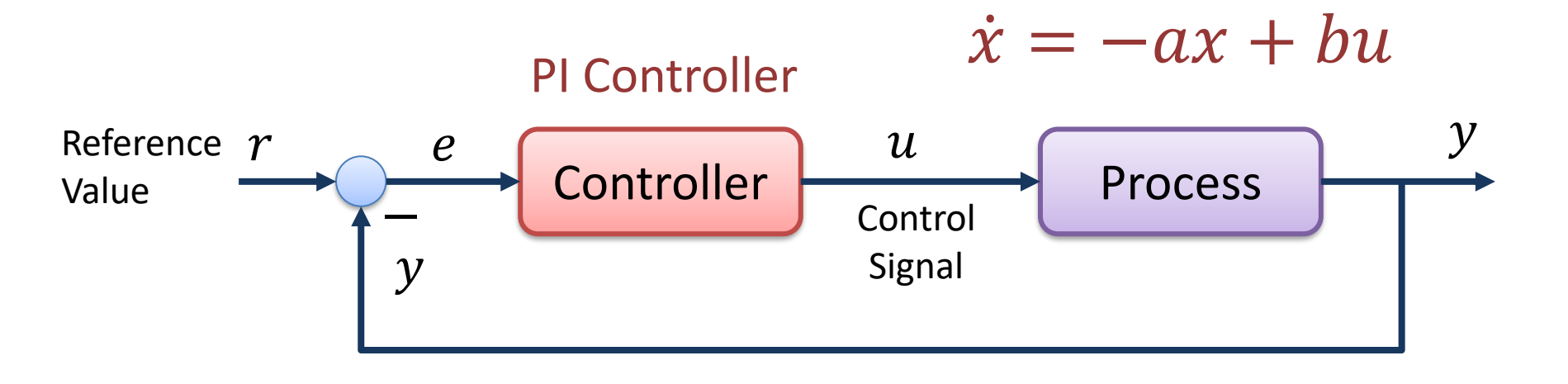

### **PI Controller**

The PI Controller is given by:

$$u(t) = K_p e(t) + \frac{K_p}{T_i} \int_0^t e d\tau$$

Where u is the controller output and e is the control error: e(t) = r(t) - y(t)

Where r is the reference signal (setpoint)

Or PI Controller on Transfer Function form (we use Laplace):

$$u(s) = K_p e(s) + \frac{K_p}{T_i s} e(s)$$

In order to implement the PI controller in our C# program, we need to make a discrete version

### **PI Controller**

- -

The PI Controller is given by:

$$u(s) = K_p e(s) + \frac{K_p}{T_i s} e(s)$$

We set 
$$z = \frac{1}{s}e \Rightarrow sz = e \Rightarrow \dot{z} = e$$

This gives:

$$\dot{z} = e$$

$$u = K_p e + \frac{K_p}{T_i} z$$

This is the PI controller on state-space form

### **Discrete PI Controller**

Using Euler:

$$\dot{z} \approx \frac{z_{k+1} - z_k}{T_s}$$

Where  $T_s$  is the Sampling Time.

Finally, we get the following discrete PI controller:

$$e_k = r_k - y_k$$

$$u_k = K_p e_k + \frac{K_p}{T_i} z_k$$
$$z_{k+1} = z_k + T_s e_k$$

This gives:

$$\frac{z_{k+1} - z_k}{T_s} = e_k$$
$$u_k = K_p e_k + \frac{K_p}{T_i} z_k$$

This algorithm can easily be implemented in C#.

$$u_k = K_p e_k + \frac{k}{2}$$

### **Control System Implementation**

#### PI Controller

$$e_{k} = r_{k} - y_{k}$$
$$u_{k} = K_{p}e_{k} + \frac{K_{p}}{T_{i}}z_{k}$$
$$z_{k+1} = z_{k} + T_{s}e_{k}$$

**Discrete Mathematical Model** 

$$x(k + 1) = (1 - T_s a)x(k) + T_s bu(k)$$

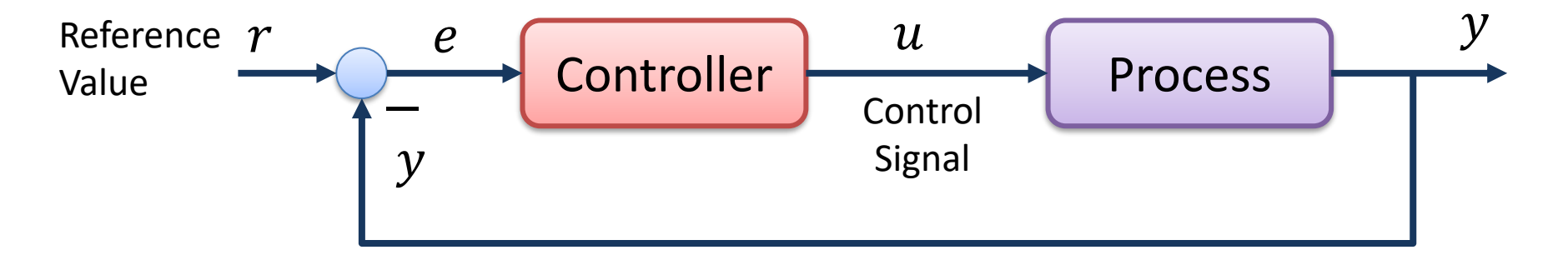

### WinForms App

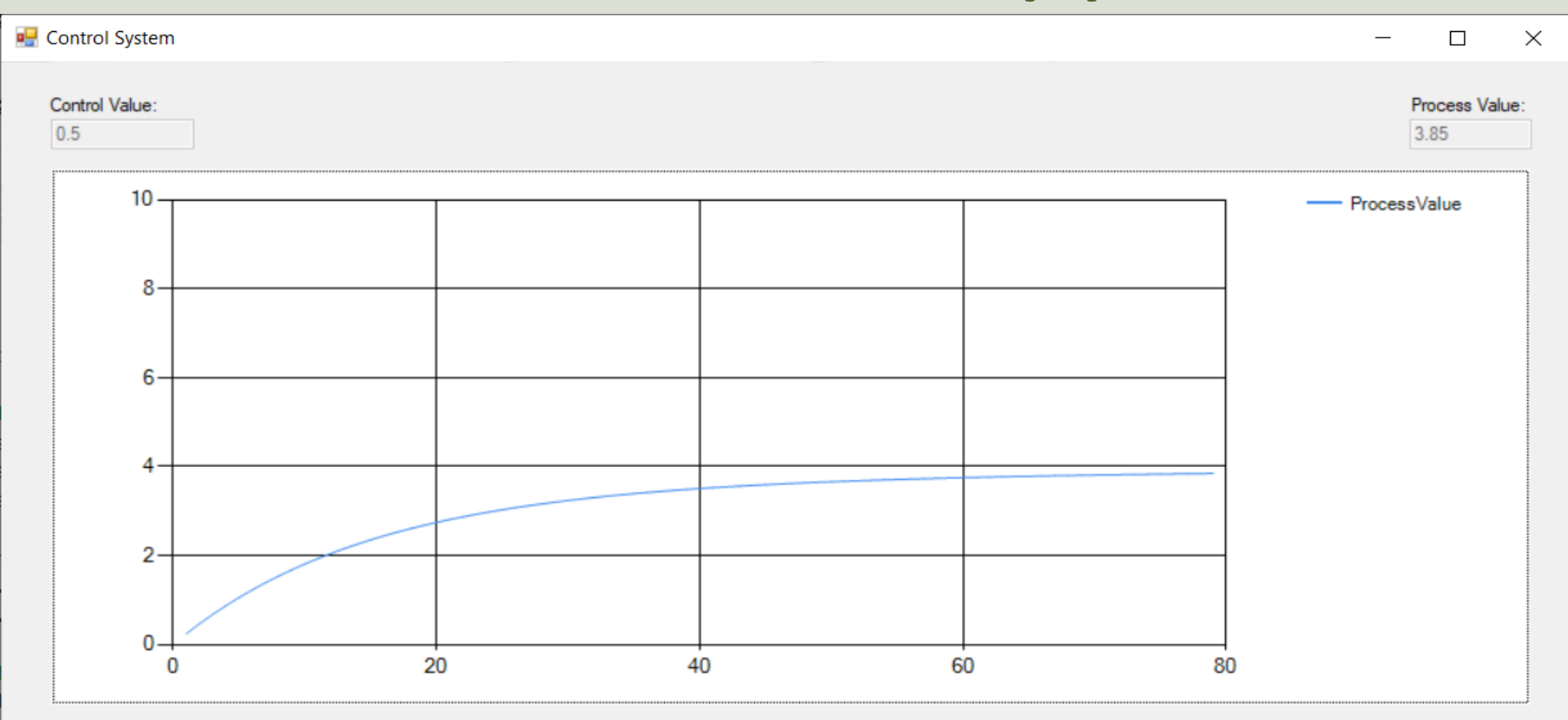

using System; using System.Windows.Forms; using System.Windows.Forms.DataVisualization.Charting;

namespace DynamicSystem

{

public partial class Form1 : Form

```
double processValue = 0; controlValue = 0;
double Ts = 0.1;
double Kp = 0.3; Ti = 5; r = 4;
double u=0, z = 0;
```

public Form1()

InitializeComponent();

chartMeasurementData.Series.Clear(); chartMeasurementData.Series.Add("ProcessValue"); chartMeasurementData.Series["ProcessValue"].ChartType = SeriesChartType.Line; ChartArea area1 = chartMeasurementData.ChartAreas[0]; area1.AxisY.Minimum = 0; area1.AxisY.Maximum = 10;

```
timerSimulationLoop.Interval = 1000;
timerSimulationLoop.Start();
```

private void timerSimulationLoop Tick(object sender, EventArgs e)

```
controlValue = PiController(processValue);
processValue = DiscreteModel(processValue, controlValue);
```

```
txtProcessValue.Text = processValue.ToString("0.##");
txtControlValue.Text = controlValue.ToString("0.##");
```

chartMeasurementData.Series["ProcessValue"].Points.AddY(processValue);

```
double DiscreteModel(double xk, double u)
```

```
double a = 0.25; double b = 2; double xk1;
xk1 = (1 - Ts * a) * xk + Ts * b * u;
return xk1;
```

```
double PiController(double y)
```

```
{
    double e = r - y;
    u = Kp * e + (Kp / Ti) * z;
    z = z + Ts * e;
    return u;
}
```

```
. . .
namespace DynamicSystem
{
    public partial class Form1 : Form
        double processValue = 0; controlValue = 0;
        double Ts = 0.1;
        double Kp = 0.3; Ti = 5; r = 4;
        double u=0, z = 0;
        . . .
        double PiController(double y)
        Ł
            double e = r - y;
            u = Kp * e + (Kp / Ti) * z;
            z = z + Ts * e;
            return u;
```

```
e_{k} = r_{k} - y_{k}u_{k} = K_{p}e_{k} + \frac{K_{p}}{T_{i}}z_{k}z_{k+1} = z_{k} + T_{s}e_{k}
```

### Improvement

- Possible to set Reference Value (*r*) from GUI
- Possible to set  $K_p$  and  $T_i$  from GUI
- Plot Control Value
- Add Units
- Improve GUI in general
- Add separate Classes for Controller, etc.
- Etc.

### WinForms App

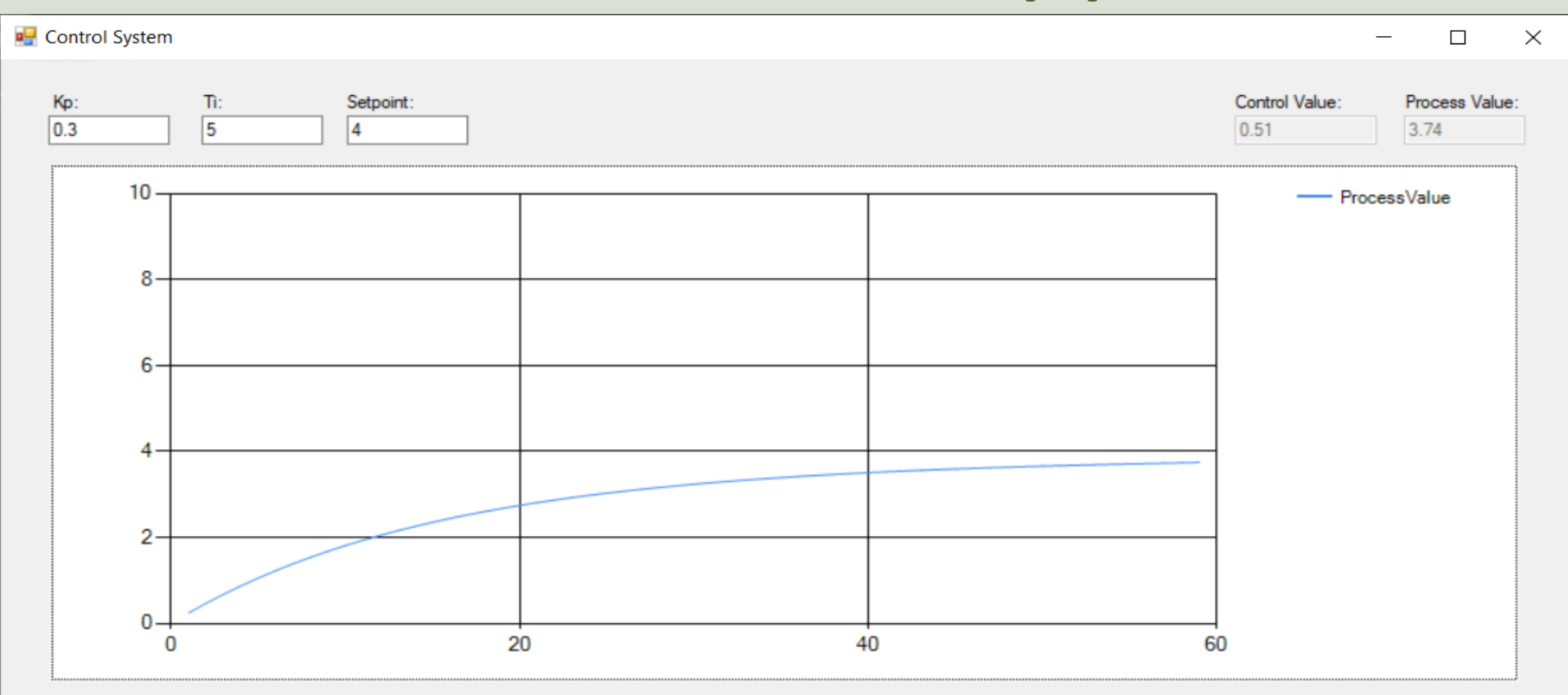

```
using System.Windows.Forms;
using System.Windows.Forms.DataVisualization.Charting;
namespace DynamicSystem
    public partial class Form1 : Form
       double processValue = 0;
       double controlValue = 0;
       double Ts = 0.1;
       //PI Controller
       double Kp = 0.3;
       double Ti = 5;
        double r = 4;
       double u=0, z = 0;
       public Form1()
           InitializeComponent();
           // Default Values
           txtKp.Text = Kp.ToString();
           txtTi.Text = Ti.ToString();
           txtR.Text = r.ToString();
            //Chart Initialization
            chartMeasurementData.Series.Clear();
            chartMeasurementData.Series.Add("ProcessValue");
            chartMeasurementData.Series["ProcessValue"].ChartType = SeriesChartType.Line;
            ChartArea area1 = chartMeasurementData.ChartAreas[0];
            areal.AxisY.Minimum = 0;
            areal.AxisY.Maximum = 10;
           //Timer Initialization
            timerSimulationLoop.Interval = 1000;
            timerSimulationLoop.Start();
        private void timerSimulationLoop Tick(object sender, EventArgs e)
            //Control System
            controlValue = PiController(processValue);
            processValue = DiscreteModel(processValue, controlValue);
            //Update GUI
            txtProcessValue.Text = processValue.ToString("0.##");
            txtControlValue.Text = controlValue.ToString("0.##");
           //Plot Data
```

chartMeasurementData.Series["ProcessValue"].Points.AddY(processValue);

```
double DiscreteModel (double xk, double u)
   double a = 0.25; double b = 2; double xk1;
   xk1 = (1 - Ts * a) * xk + Ts * b * u;
    return xk1;
double PiController(double y)
   double e = r - y;
   u = Kp * e + (Kp / Ti) * z;
   z = z + Ts * e;
    return u;
private void txtKp TextChanged (object sender, EventArgs e)
   Kp = Convert.ToDouble(txtKp.Text);
private void txtTi TextChanged (object sender, EventArgs e)
   Ti = Convert.ToDouble(txtTi.Text);
private void txtR TextChanged (object sender, EventArgs e)
    r = Convert.ToDouble(txtR.Text);
```

}

using System;

### Summary

- We started to implement a Process Model
- Then we added a Timer and a Chart
- Then we added a PI Controller and a Control System
- There are still lots of Improvements to make, including improvements with Code, GUI and tuning the Control System, etc.
- The examples provided can be considered as a "proof of concept"
- The sample code is very simplified for clarity and doesn't necessarily represent best practices.

### Hans-Petter Halvorsen

University of South-Eastern Norway

www.usn.no

E-mail: hans.p.halvorsen@usn.no

Web: <a href="https://www.halvorsen.blog">https://www.halvorsen.blog</a>

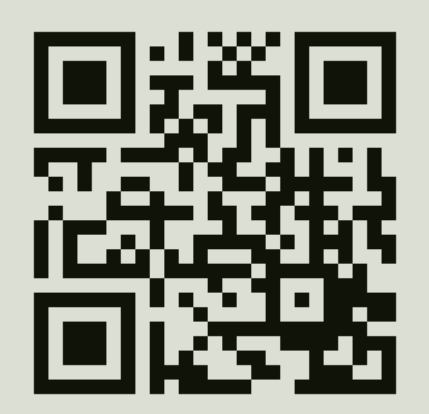

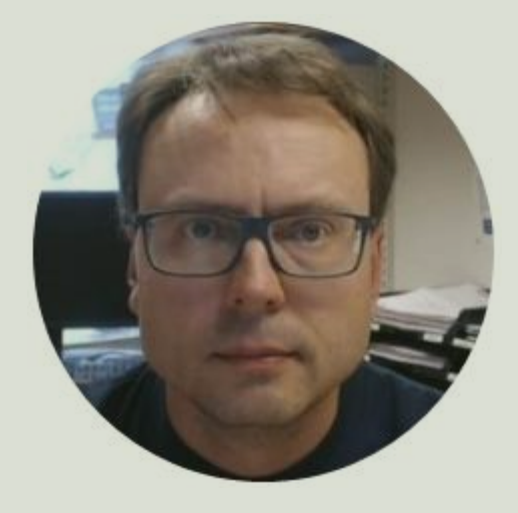